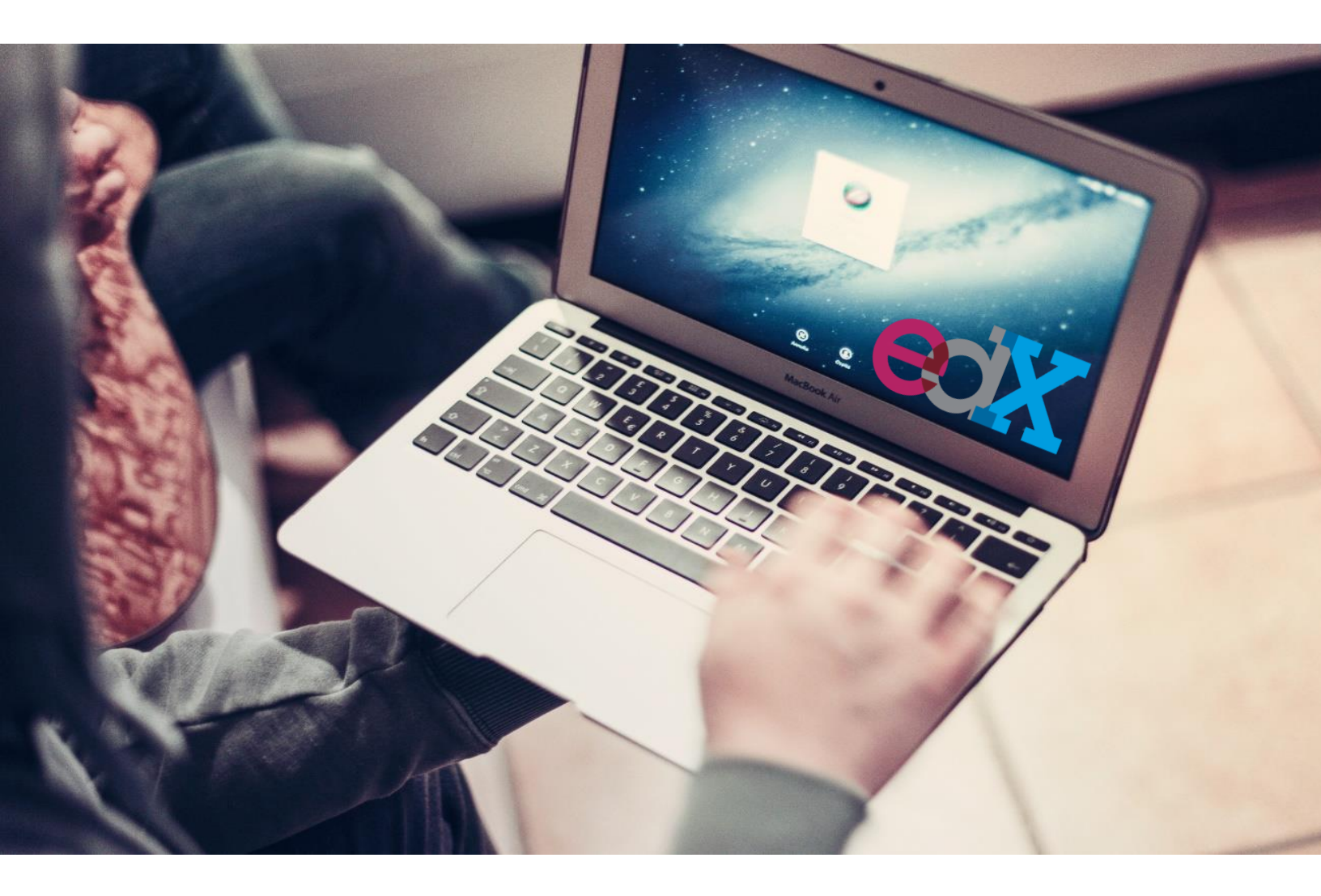

# Navegando en la plataforma

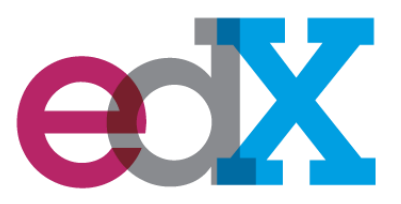

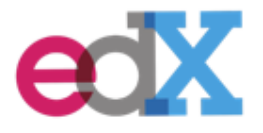

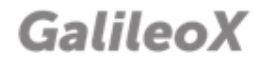

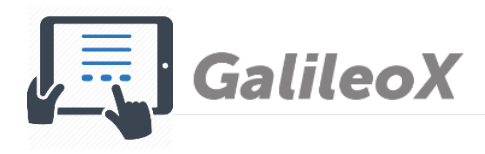

# Índice

| Navegando en la plataforma edX    | 3  |
|-----------------------------------|----|
| Conociendo la barra de navegación | 3  |
| Contenidos                        | 3  |
| Información del curso             | 8  |
| Redes sociales                    | 9  |
| Discusión                         | 9  |
| Certificado listo en plataforma   | 12 |
| Ejemplo de certificado verificado | 13 |

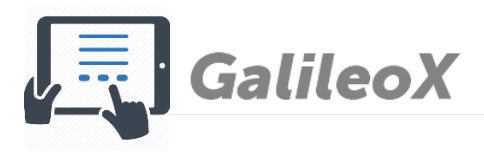

# Navegando en la plataforma edX

# Conociendo la barra de navegación

| Contenidos | Course Info | Redes Sociales | Discussion |
|------------|-------------|----------------|------------|
|            |             |                |            |

# Contenidos

En la pestaña contenidos, encontrarás todos los contenidos distribuidos por unidades que se irán habilitado semanalmente. Acá encontrarás el kit de bienvenida, contenido del curso, videos y evaluaciones.

| <ul> <li>Kit de Bienvenida</li> </ul>                        |
|--------------------------------------------------------------|
| <ul> <li>¿De qué va todo esto de<br/>cursos MOOC?</li> </ul> |
| ¿Qué es un curso MOOC?                                       |
| Ya estás aquí ¿Qué debes tener<br>en cuenta?                 |
| ¿Cómo terminas con éxito un<br>curso MOOC?                   |
| ¿Por qué estudiar con nosotros<br>este curso MOOC?           |
| <ul> <li>Acerca de los certificados</li> </ul>               |

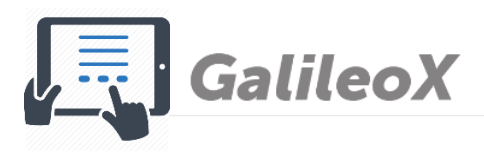

#### Barra de secuencia de aprendizaje

Cuando des clic en la barra de contenidos, se desplegará la siguiente barra de secuencia de aprendizaje.

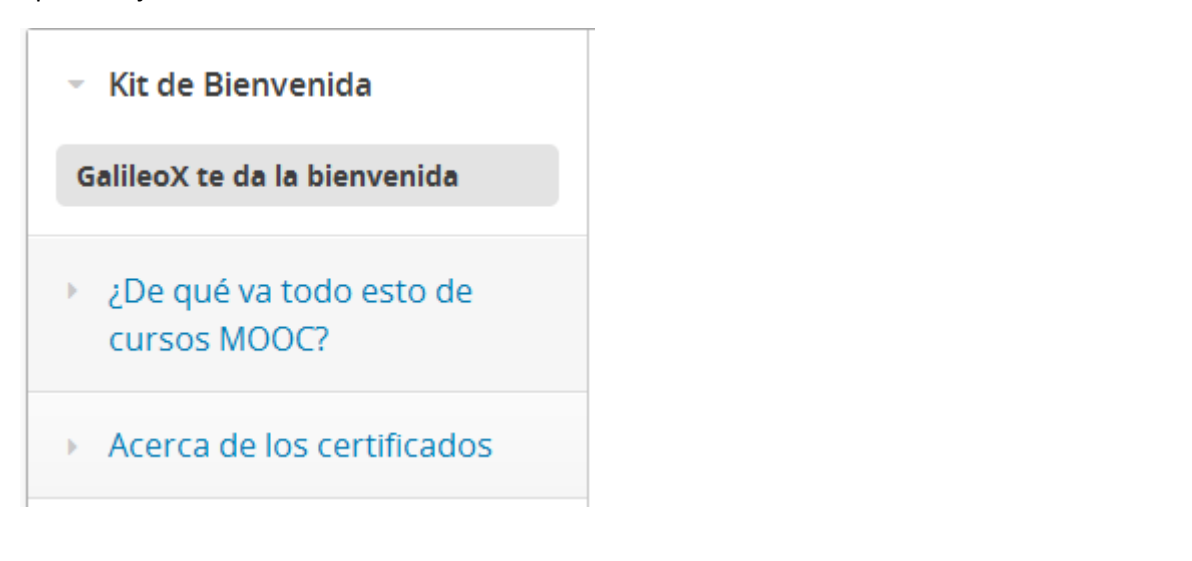

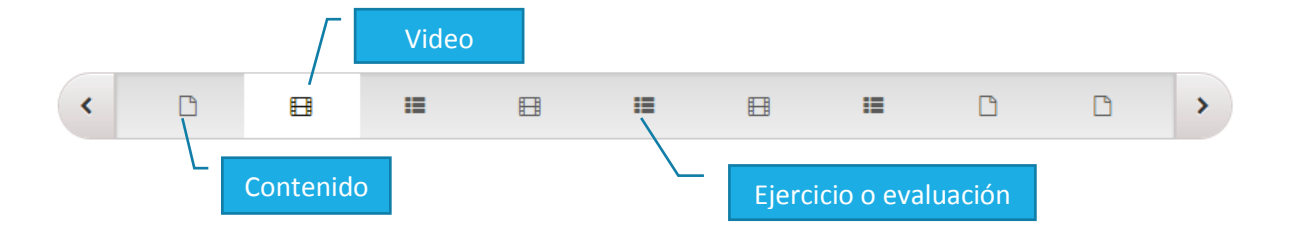

Debes dar clic sobre cada ícono o en las flechas que aparecen al final de cada página para que se desplieguen las diferentes páginas de contenido

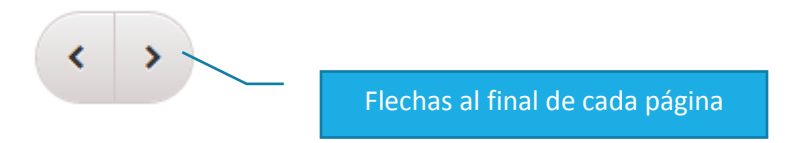

#### **Evaluaciones**

En cada unidad tendrás evaluaciones las cuales sumarán puntos para tu nota final del curso. Estas evaluaciones tendrán fecha límite para realizarlas, revisa en el calendario de evaluaciones las fechas.

#### Zona horaria de evaluaciones

La zona horaria de evaluaciones establecida en plataforma edX es formato (UTC) tiempo universal coordinado. Puedes convertir tu <u>zona horaria a formato UTC</u>

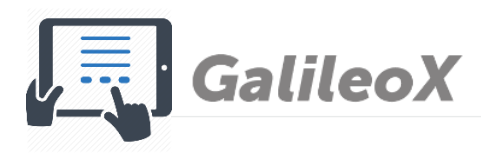

#### Evaluaciones tardías o fuera de fecha

La plataforma edX no acepta la realización tardía de evaluaciones. Si excede la fecha final y no has realizado las evaluaciones, éstas ya no se tomarán en cuenta y no sumarán puntos a tu nota final.

#### Ícono de evaluación con fecha de vencimiento

Al desplegar el contenido de semana, sabrás si la evaluación tiene fecha de vencimiento si aparece el siguiente ícono

| <b>Tarea con ponderación</b><br>Tarea                                              | C  |
|------------------------------------------------------------------------------------|----|
| <b>Tarea con fecha de vencimiento</b><br>Fecha final 05 de junio, 2016 a 00:00 UTC | Ö  |
| Tarea con ponderación y fecha d<br>vencimiento                                     | le |
| Fecha final 05 de junio, 2016 a 00:00 UTC                                          | Ö  |
|                                                                                    |    |

#### Ícono de evaluación

Sabrás si el contenido que estás leyendo o el video que observas tienen evaluación ponderada, si a la par del título de contenido aparece el siguiente ícono

| <ul> <li>¿De qué va todo esto de<br/>cursos MOOC?</li> </ul> |
|--------------------------------------------------------------|
| ¿Qué es un curso MOOC?                                       |
| Ya estás aquí ¿Qué debes tener<br>en cuenta?                 |
| ¿Cómo terminas con éxito un curso MOOC?                      |
| ¿Por qué estudiar con nosotros<br>este curso MOOC?           |
| <ul> <li>Acerca de los certificados</li> </ul>               |

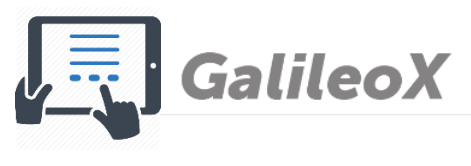

#### Observando vídeos

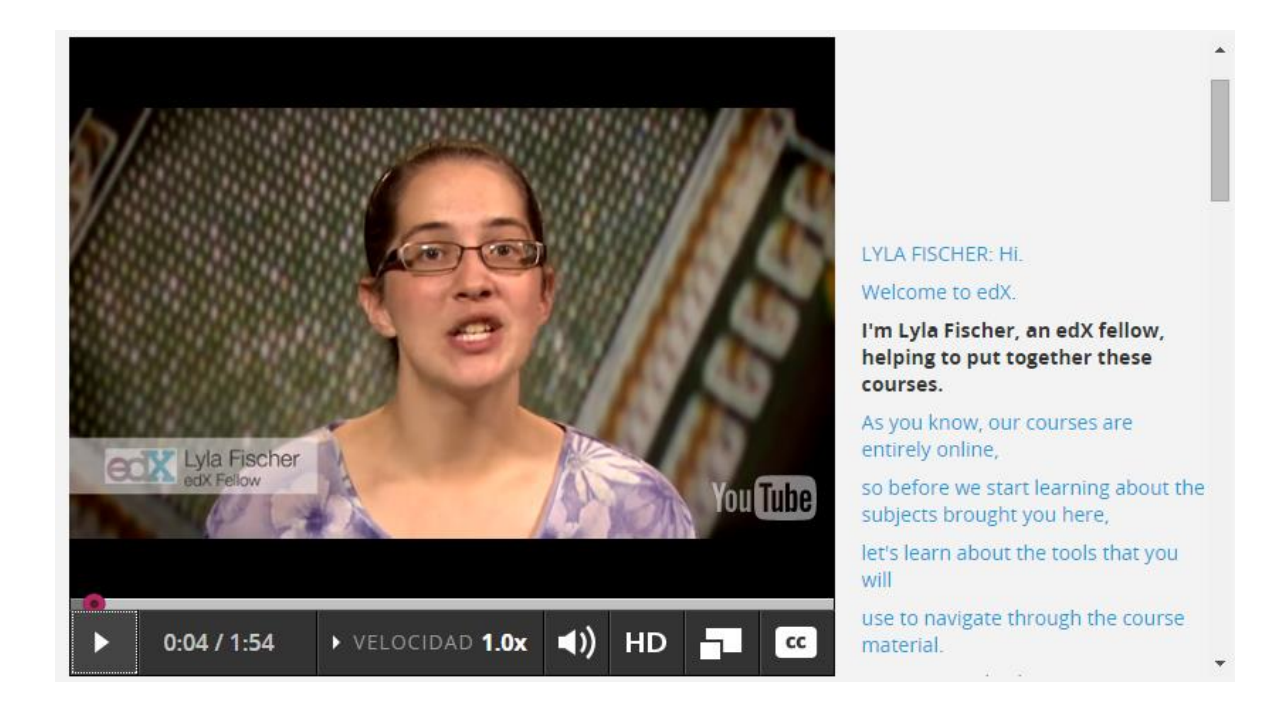

Al observar vídeos, te aparecerán los siguientes botones:

| 1.0x | Controla la velocidad de reproducción del video (más rápido o más despacio)             |
|------|-----------------------------------------------------------------------------------------|
| •••) | Controla el volumen + alto o +bajo                                                      |
|      | Controla el tamaño de la pantalla, tamaño normal o se despliega en pantalla<br>completa |
| СС   | Activa o desactiva la barra de subtítulos del video                                     |
| D    | Reproduce el video                                                                      |
|      | Pausa el video                                                                          |

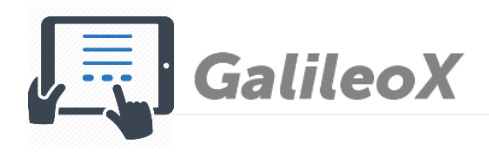

#### Descargar video o subtítulos

EdX te la oportunidad de descargar los vídeos o subtítulos.

En la parte inferior del video, te aparecerán los siguientes botones, debes dar clic sobre los mismos para guardar el video o transcripción o en tu computadora.

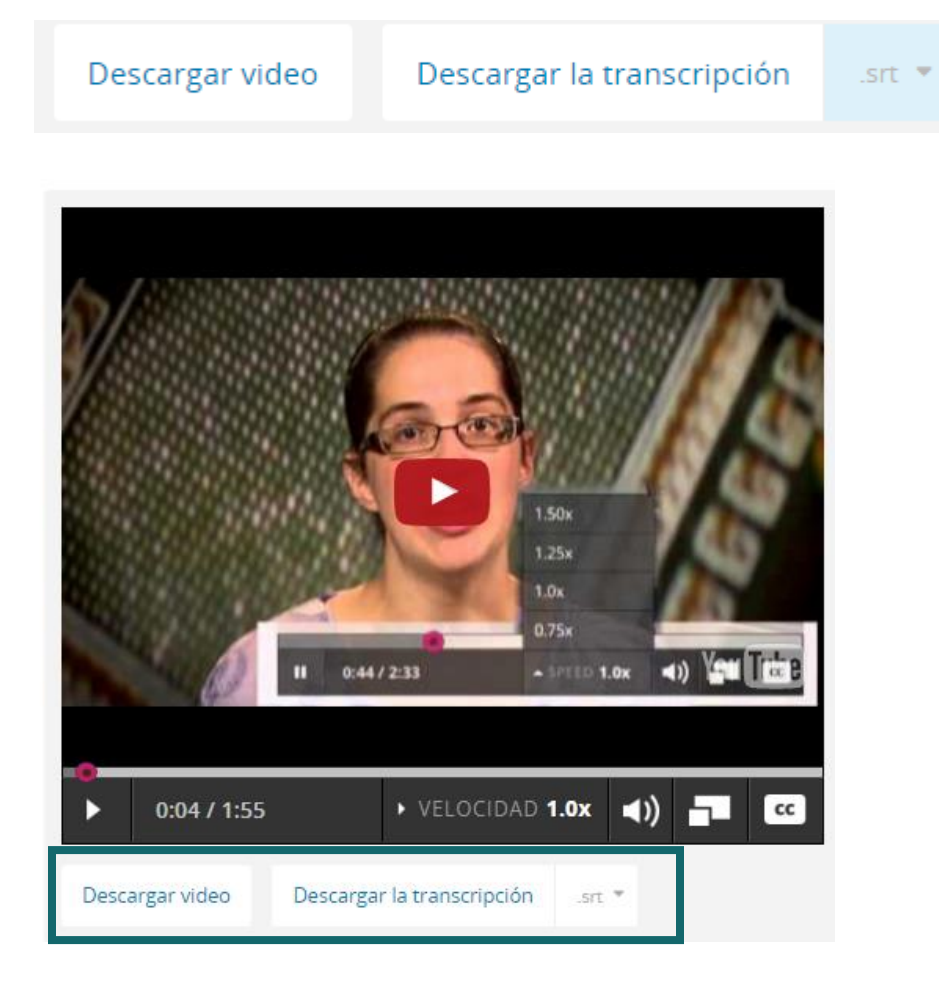

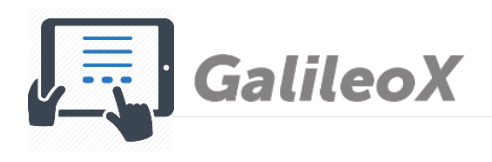

## Información del curso

En esta sección te aparecerán las noticias y novedades del curso. Debes estar pendiente de revisar la misma, ya que se te informará cuando estén habilitadas las unidades, así como si existen prórrogas en la entrega de tareas.

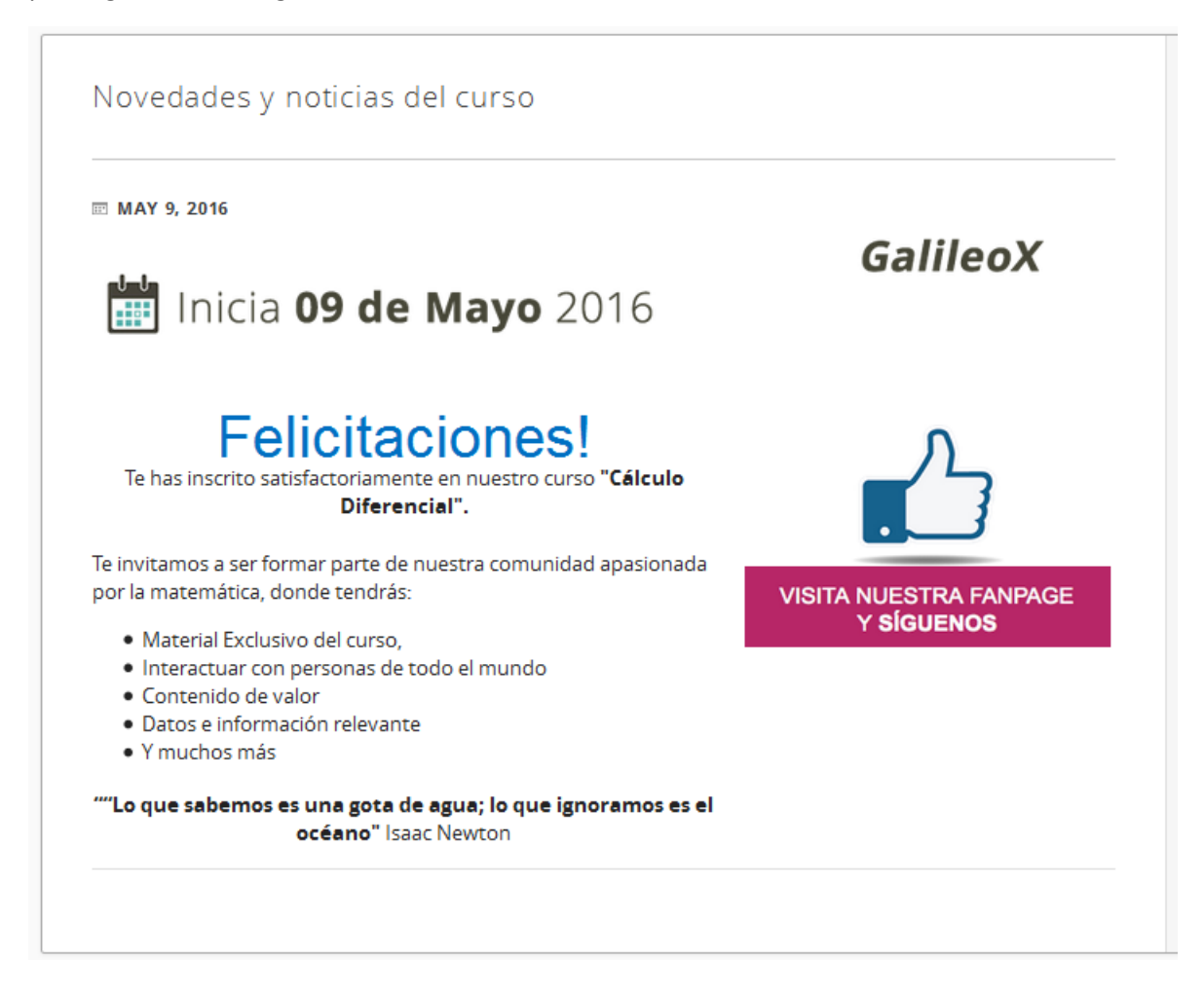

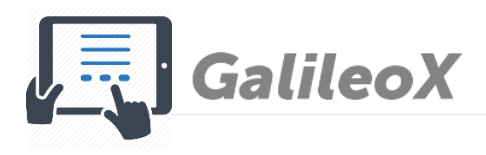

# Redes sociales

En esta sección encontrarás los diferentes comentarios generados en las redes sociales habilitadas para el curso. ¡Te invitamos a hacerte fan en Facebook o a seguirnos en Twitter!

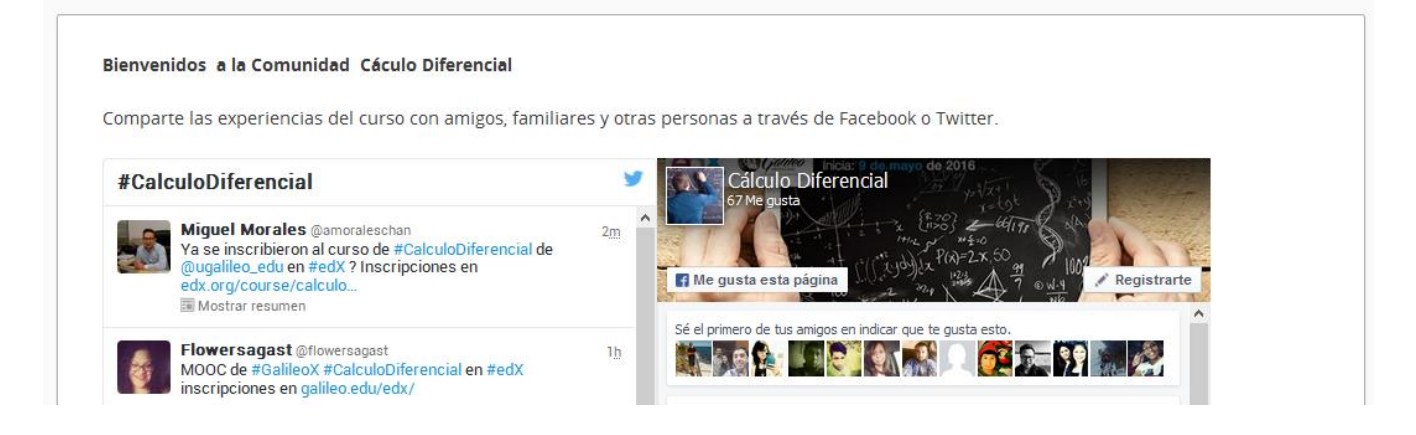

# Discusión

En esta sección te aparecerán todos los foros del curso, las dudas planteadas por tus compañeros o tú puedes escribir tus consultas.

| ■ Todas las discusiones ▼ | Buscar todas las public | aci <b>Q</b> |
|---------------------------|-------------------------|--------------|
| Mostrar todo 🗸            | por actividad reciente  | ~            |
| Consultas generales       |                         | 1            |

#### Cómo usar las discusiones de edX

Se te muestran los diferentes íconos que aparecen en los foros y sus funciones.

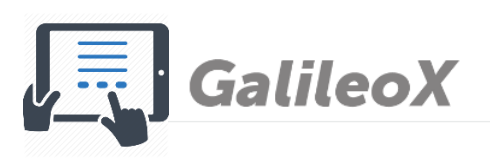

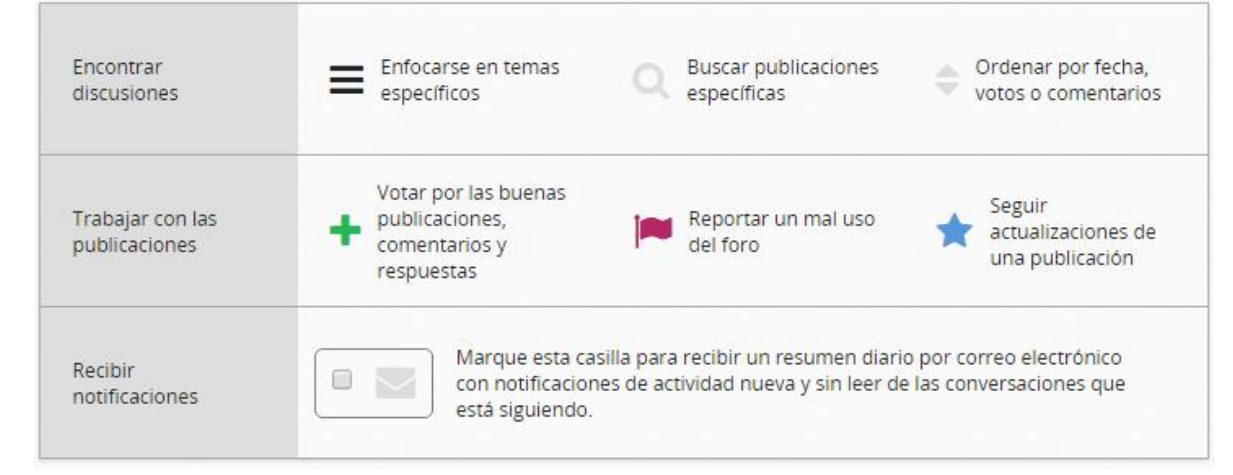

#### Cómo escribir una entrada de foro

En la sección de Discusión debes dar clic en el botón

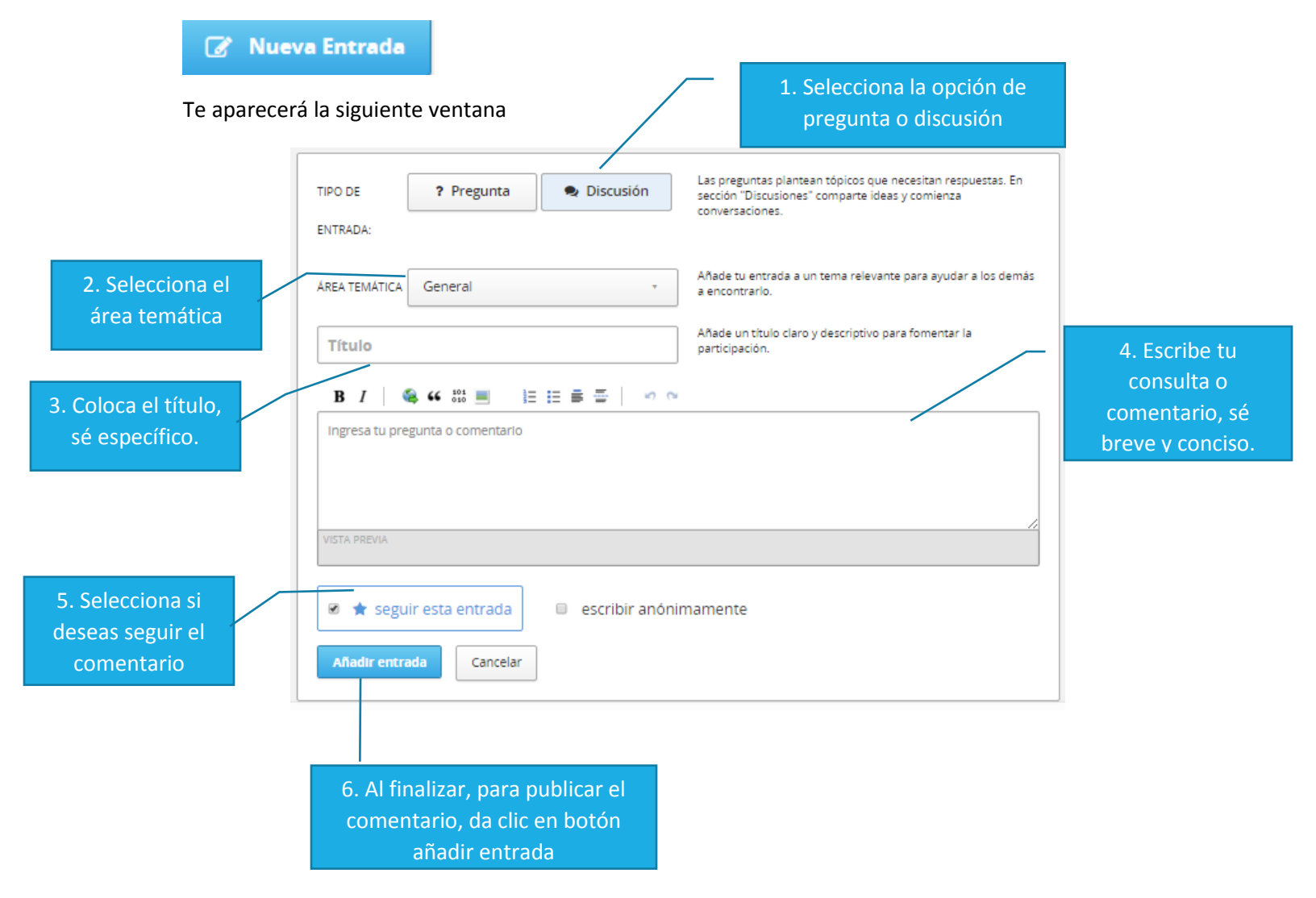

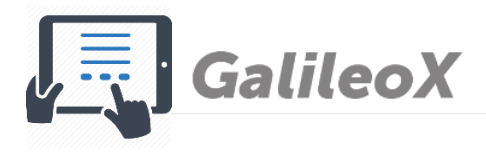

resp

#### Cómo escribir una respuesta en foros

En la sección de Discusión debes dar clic en la entrada de foro que deseas responder

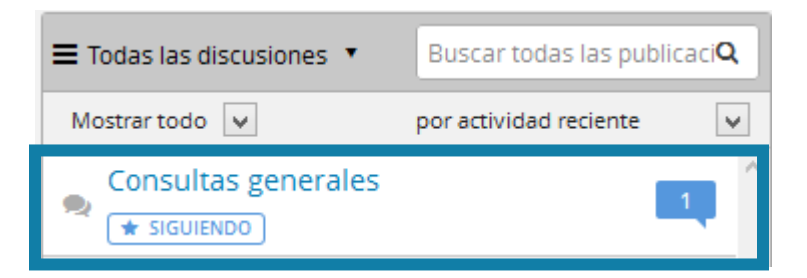

#### Se desplegará una ventana con la consulta o pregunta

|                 | Muestra la<br>pregunta                                                                                                    |                         |            |
|-----------------|----------------------------------------------------------------------------------------------------|-------------------------|------------|
|                 | Consultas generales o                                                                                                    | votos 🕂                 |            |
|                 | discussion publicados hace cerca de 5 horas por <b>fsagastume</b>                                                                                                    | *                       |            |
|                 | Hola! Te damos la más cordial bienvenida al área de foros del curso de Cálculo<br>Diferencial.                                                                                                    |                         |            |
|                 | Si tienes consultas generales o técnicas en relación al curso o plataforma, te sugerimos que antes de escr<br>duda en este foro, leas la sección de <b>Preguntas Frecuentes FAQs</b> , ubicada en el <b>kit de bienvenida</b> , o v<br>video tutorial de Navegando en la plataforma probablemente ahí encontrarás la respuesta que necesitas | ibir tu<br>eas el<br>s. |            |
|                 | Ahora, si tu duda es en relación a contenidos, te invitamos interactúes en la sección de <b>Redes sociales</b> a<br>de <b>Twitter</b> o <b>Facebook</b> del curso, para que así colaborativamente sea resuelta tu consulta.                                                                                                    | través                  |            |
|                 | Saludos cordiales,                                                                                                    |                         |            |
|                 | Esta publicación es visible para todos.                                                                                                    |                         |            |
| ne<br>na<br>sta | 0 respuestas                                                                                                    |                         |            |
|                 | Publicar una respuesta:                                                                                                    | _                       |            |
|                 | B I 🚳 44 555 🔳 🗄 🗮 🗮 🗰 🕫 👓                                                                                                    |                         | Escribe tu |
|                 | VISTA PREVIA                                                                                                    | .::                     |            |
|                 | Enviar<br>Al finalizar da clic en el                                                                                                    |                         |            |
|                 | botón para que tu                                                                                                    |                         |            |
|                 | respuesta sea                                                                                                    |                         |            |
|                 | publicada                                                                                                    | 11                      |            |

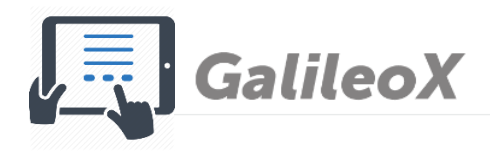

### Certificado listo en plataforma

Aproximadamente 2 semanas después de haber finalizado el curso, puedes ingresar a tu página de principal en edX *"dashboard"*, a la par del curso que finalizaste aparecerá el progreso de la emisión del certificado y si este ya está listo para descarga.

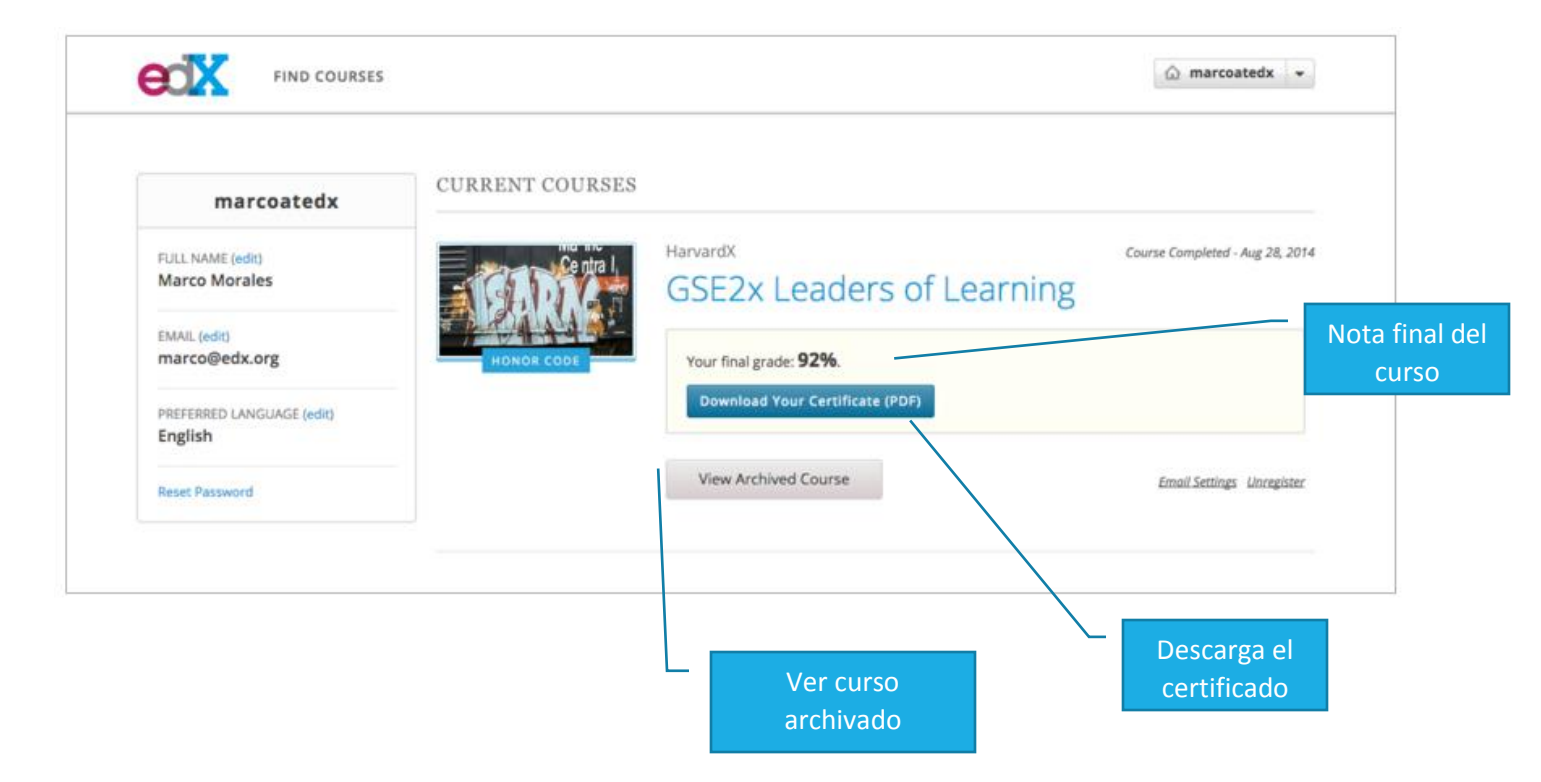

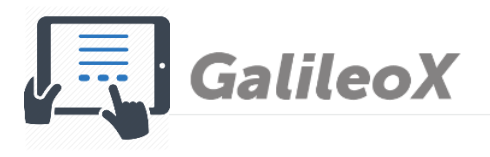

Ejemplo de certificado verificado

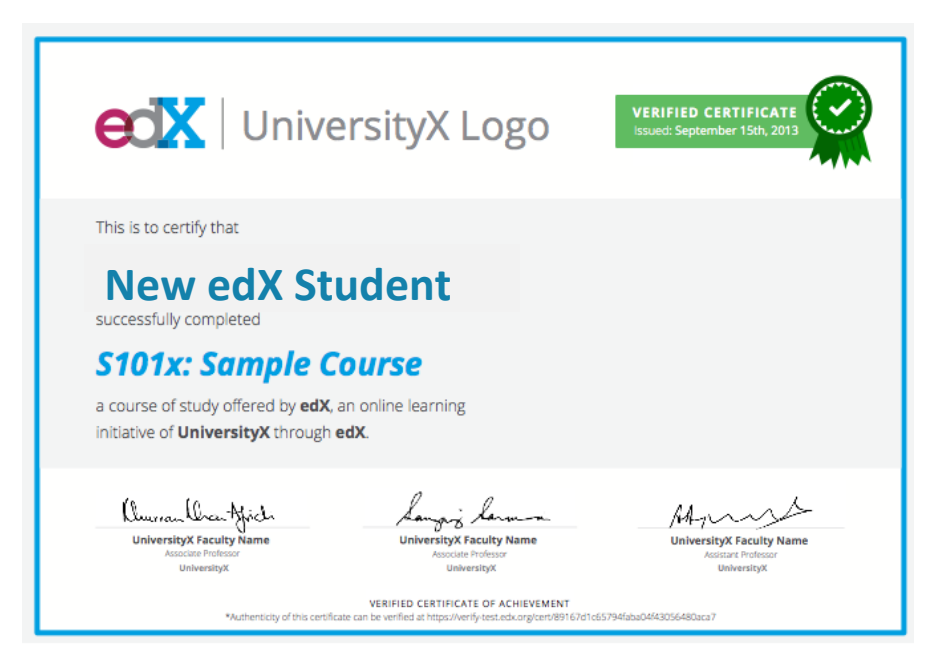